# Registro de Contribuyentes

**1.** Ingrese a la Página Del municipio SAN JUAN.INGENAS.COM , Clic en "Industria y Comercio".

# **2.** Clic "Industria y Comercio".

| Impuestos Municipales x                                             | 8 - 6 %            |
|---------------------------------------------------------------------|--------------------|
| ← → C û sanjuan.ingenas.com                                         | ☆ :                |
| Alcaldia Municipal de San Juan del Cesar Salir                      |                    |
| Impuestos Municipales                                               |                    |
|                                                                     |                    |
| Impuesto De Industria y Comercio                                    |                    |
| Ingenieros Asociados J.B S.A.S Todos los derechos reservados © 2013 |                    |
| 🎢 Tricio  🕌 🧊 😰 🧿                                                   | * 🇤 🕞 🗐 09:52 a.m. |

**3.** Clic "Registro de Contribuyente".

**4.** Seleccione el tipo de Establecimiento, Digite Su Cedula, Siguiente opción "Nuevo" y Clic en "Continuar".

| 🖉 Stioweb del municipio M x 🔪 🗋 Impuestos Municipales 🛛 x 🚺 Impuestos Municipales x                                                                                                    | - 0 ×                            |
|----------------------------------------------------------------------------------------------------|----------------------------------|
| ← → C 190.182.127.162/Modulos/Indyco/FrmGInc004.aspx                                                                                                    | ☆ =                              |
| Alcaldia Municipal de San Juan del Cesar                                                                                                    | Salir Iniciar Sesión             |
| Impuestos Municipales / Impuestos > Industria y Comercio > Gestión Registro Contribuyente                                                                                                    |                                  |
| Gestión del Formulario de Registro<br>Tipo de Establecimiento<br>ESTABLECIMIENTO PRINCIPAL •<br>No, de Documento<br>1140876112 ⑤ ow<br>Tipo de Documento<br>DEDULA DE CIUDADANIA<br>Registro<br>Nuevo |                                  |
|                                                                                                    |                                  |
|                                                                                                    |                                  |
| Ingenieros Asociados J.B.S.A.S Todos los derechos reservados (© 2013                                                                                                    | -                                |
| 😝 📉 🛃 💿 🐺 🐚 🥥 🔛                                                                                                    | ▲ 🍽 🛱 🕪 03:42 p.m.<br>13/06/2014 |

# 5. Llene los datos y Clic en "Continuar".

| Sitio web del municipio M × Dimpuestos Municipales × Dimpuest            | tos Municipales ×                                                       |                                                                                             |                                            |                                  |
|--------------------------------------------------------------------------|-------------------------------------------------------------------------|---------------------------------------------------------------------------------------------|--------------------------------------------|----------------------------------|
| Alcaldia Municipal                                                       | de San Juan del C                                                       | es ar                                                                                       | wanta > Ranistro Contribuyanta             | Salir Iniciar Sesió              |
| Formulario de Registro de<br>Informacion del Conribuyente                | Contribuyente                                                           |                                                                                             |                                            |                                  |
| Régimen Tipo d<br>COMÚN V CED<br>Primer Nombre Segundo Nombre            | le Documento<br>ULA DE CIUDADANIA 🔹<br>Primer Apellido Segundo Apellido | Documento de Identificación<br>1140876112<br>Nombre Comercial                               | Tipo de Contribuyente<br>PERSONA NATURAL 🔻 |                                  |
| ELVIS ALFONSO<br>Departamento<br>Atlantico T                             | UIANA QUIROZ<br>Ciudad<br>BARRANQUILLA                                  | INGENIEROS S.A<br>Dirección de Notificación<br>CRA 30 20-54                                 |                                            |                                  |
| Teléfono<br>3700442<br>Teléfono                                          | Barrio NIEVES                                                           | Dirección de Correo Eléctronico<br>ELVISVIANA@GMAIL.COM                                     |                                            |                                  |
| Gran Contribuyente Agente Re<br>Impuesto Avisos y Tableros               | itenedor                                                                | ● Si ● No                                                                                   |                                            |                                  |
| Fecha de Inicio de las Actividades<br>13/06/2014<br>Dirección em Malambo | Registro Mercantil                                                      | Establecimiento de Comercio está ubicado er<br>Si No<br>Nro, Aprobatoria de Exenciones Fech | Malambo?<br>a de Aorobatoria de Exenciones |                                  |
| Fecha de Registro<br>13/06/2014                                          | Fecha de Inscripción<br>13/06/2014                                      | Patrimonio Bruto<br>0,00                                                                    | 06/2014                                    |                                  |
|                                                                          |                                                                         |                                                                                             | Salir) Siguiente                           |                                  |
|                                                                          | Ingenieros Asociados J.B S.A.S To                                       | dos los derechos reservados © 2013                                                          |                                            |                                  |
| 🚱 📜 🛃 🕹 💿 🐺 🖏                                                            | ] 🦸 🔛                                                                   |                                                                                             | ES                                         | ▲ 📭 🏥 🌒 03:45 p.m.<br>13/06/2014 |

#### 6.Seleccione la actividad, Clic en "Buscar".

| 🖌 🛞 Sit c wzb de municipio M 🛪 🔪 🛅 Impuestos Munic pales 🔺 💽 Impuestos Municipales 🔺 💽 |                                   |
|----------------------------------------------------------------------------------------|-----------------------------------|
| ← → C 🗋 190.182.127.162;/Modu os/Indyco/FrmEnc004.aspx                                 | ☆ =                               |
| Alcaldia Municipal de San Juan del Cesar                                               | Salir Iniciar Sesión              |
| Formulario de Registro de Contribuyente                                                |                                   |
| Actividades Económicas<br>Código Activicad: QBuscar (Agregor Actividad)                |                                   |
| Ellinírian Códigu Desuripción Tarifa Tipu<br>In Pay Idans                              |                                   |
|                                                                                        |                                   |
| Infermación Bancaria                                                                   |                                   |
| Nombre Endoad Cucacon de la Entidad (Agragar Banco)                                    |                                   |
|                                                                                        |                                   |
| (Sair) (Siguerte)                                                                      |                                   |
| Ir yet Herus Assulados J.B.S.A.S Tucus los Uened Lus reservados (%) 2013               |                                   |
|                                                                                        | S IP 10 (03:47 p.m.<br>13/06/2014 |

## **7.** Seleccione el tipo de actividad.

| 🖌 🍪 Sit c web de municipio M 🗙 🔪 🛅 Impuestos Mu | nic pales 🛛 🗙 🔽 📄 Impuestos Mur | n cipales 🗙 🔽                                                                                                    |         |                        |                     |            |                          |
|-------------------------------------------------|---------------------------------|----------------------------------------------------------------------------------------------------|---------|------------------------|---------------------|------------|--------------------------|
| ← → C ] 190.182.127.162/Modulos                 | /Indyco/FrmI.nc004.aspx         |                                                                                                    |         |                        |                     |            | ☆ =                      |
| Alcal                                           | dia Municipal de                | San Juan del Cesar                                                                                                    |         |                        |                     | Salir      | Iniciar Sesión )         |
| Impuesto                                        | s Municipales                   | Impuestos > Industria y Comarcio > Liestion Regis:                                                                                        | tro Car | <u>ntribuyente</u> > R | egistro Contribuyen | te         |                          |
| Activida                                        | des t                           | Código                                                                                                    |         | Consulta               | r                   |            |                          |
| Código Ar                                       | ctwo-<br>Dúuliyu                | Descripción                                                                                                    | Tarifa  | a UVT Valur Fiju       |                     |            |                          |
| Elimina<br>no hay e                             | Seleccionar 01001               | PREPARICALION PROCESSIVIENTS, TRANSFORMALIUN Y<br>PREPARACIÓN DE LOS PRODUCTOS ALIMENTICIOS<br>ELABORACIÓN DE ALIMENTOS CONCENTRADOS PARA | 4       | 8 214728               | 0                   |            |                          |
|                                                 | Seleccionar 01002               | ANIMALES<br>FABRICACIÓN DE ABONOS Y FERTILIZANTES                                                                                         | 4       | 0 214720<br>8 211728   | - Hereiter (* 1997) |            |                          |
|                                                 | Seleccionar 01004               | FABRICACIÓN DE CEMENTO                                                                                                    | 4       | 0 214720               |                     |            |                          |
|                                                 | > Seleccionar 01005             | PRODUCCIÓN, TRANSFORMACIÓN Y CONSERVACIÓN DE<br>CARNE Y DE DERIVADOS CÁRNICOC                                                             | 1       | 8 211728               |                     |            |                          |
| Infuma                                          | iún > Seleccionar 01005         | ENVASE DE LECHE Y ELABORACIÓN DE PRODUCTOS<br>L ÁCTERIS                                                                                   | 4       | 8 214728               |                     |            |                          |
| Nombre E                                        | DE Seleccionar 01007            | ENVASADO Y CONSERVACION DE FRUTAS, LEGUMBRES Y<br>CEREALES                                                                                | 4       | 8 214728               | Ð                   |            |                          |
| Elimino                                         | Seleccionar 01003               | FABRICACION DE PRODUCTOS BÁSICOS PARA LA<br>AGRICULTURA Y GANADERÍA                                                                       | 4       | 8 214728               |                     |            |                          |
|                                                 | Seleccionar 01009               | FABRICACION DE DUCTANCIAS QUÍMICAS INDUSTRIALED                                                                                           | 4       | 0 214720               | •                   |            |                          |
|                                                 |                                 |                                                                                                    |         |                        |                     |            |                          |
|                                                 |                                 |                                                                                                    | _       |                        |                     |            |                          |
|                                                 |                                 |                                                                                                    |         |                        | Salir) (Sigu crte)  |            |                          |
|                                                 | ]m                              | perteros Asociados 1.B.S.A.S. Tocos los detectoos <u>reservados © 20</u>                                                                  | 13      | _                      | _                   |            |                          |
|                                                 |                                 |                                                                                                    |         |                        |                     |            |                          |
| 🚱 📘 🗹 🕹 🧕                                       |                                 | I.                                                                                                    |         |                        |                     | ES 🔺 🏲 🛅 🚸 | 03:49 p.m.<br>13/06/2014 |

8. Clic en "agregar actividad", Automáticamente aparecerá en la lista de abajo.

| 🖉 🗞 Sitio web del municipio 🗄 🗙 🕒 Impuestos Municipales 🛛 🗴 💽 Impuestos Municipales 🐘 🗶 🔛                                                                                                    | - 0 ×                            |
|----------------------------------------------------------------------------------------------------|----------------------------------|
| ← → C 190.182.127.162/Modulos/Indyco/FrmIInc004.aspx                                                                                                    | ☆ =                              |
| Alcaldia Municipal de San Juan del Cesar<br>Impuestos Municipales / Impuestos > Industria y Comercio > Gestión Registro Contribuyente > Registro Contribuyente                                                                                                    | Salir Iniciar Sesión             |
| Formulario de Registro de Contribuyente                                                                                                    |                                  |
| Actividades Económicas<br>Código Actividad:<br>Eliminar Código Descripción<br>Tarifa Tipo<br>01001 FABRICACIÓN,PROCESAMIENTO, TRANSFORMACIÓN Y PREPARACIÓN DE LOS PRODUCTOS ALIMENTICIOS 4 PRINCIPAL<br>1<br>Información Bancaria<br>Nentre Entidad<br>BANCO DE BOGOTA Ubicación de la Entidad<br>BANCO DE BOGOTA Ubicación de la Entidad<br>Eliminar Nombre Entidad<br>Ubicación de la Entidad |                                  |
| (Salir) (Siguiente)                                                                                                    |                                  |
| Ingenieros Asociados J.B S.A.S Todos los derechos reservados © 2013                                                                                                    |                                  |
| 🔞 [ 🔄 🛃 🌔 🕵 🐚 🥥 🧭 🔛                                                                                                    | ▲ 🕨 🔛 🕪 03:51 p.m.<br>13/06/2014 |

**9.**Seleccione el nombre de la entidad y Coloque su ubicación, Clic en "Agregar Banco".

| 🖉 Sitio web del municipio M x 🕐 Impuestos Municipales 🛛 x 💽 Impuestos Municipales 🔍 🔪                                                                                                    | - 0 ×                                  |
|----------------------------------------------------------------------------------------------------|----------------------------------------|
| ← → C 190.182.127.162/Modulos/Indyco/FrmIInc004.aspx                                                                                                    | ☆ =                                    |
| Alcaldia Municipal de San Juan del Cesar<br>Impuestos Municipales / Impuestos > Industria y Comercia > Gestión Registro Contribuyente > Registro Contribuyente                                                                                                    | Salir Iniciar Sesión                   |
| Formulario de Registro de Contribuyente                                                                                                    |                                        |
| Artividades Económicas         Código Actividad         Código Actividad         Eliminiar Eódigo Descripción         Tarifa Tipo         O 1001   FABRICACIÓN, PROCESAMIENTO, TRANSFORMACIÓN Y PREPARACIÓN DE LOS PRODUCTOS ALIMENTICIOS 4 PRINCIPAL         Información Bancaria         Nombre Entidad         Ubicación de la Entidad         BARICO COUPATRIA •         CENTRO |                                        |
| Eliminar       Nombre Entidad       Ubicación de la Entidad         00019       BANCO COLPATRIA       centro         Salir       Siguiente         Ingeneros Asociado: J.B.S.A.S. Todos los derechos reservados © 2013                                                                                                    |                                        |
|                                                                                                    | • ₱• ₱ ₱ ₱ ₱ ₱ ₱ ₱ ₱ ₱ ₱ ₱ ₱ ₱ ₱ ₱ ₱ ₱ |

## **10.** Llene los datos requeridos y Clic en "Siguiente"

| Impuestos Munici                                           | nicipal de San Juan de                                           | el (<br><sub>istria</sub> | J <b>es a l'</b><br><u>y Comercio</u> > <u>Ge</u>  | stión Registro Co | <u>ntribuyente</u> > F       | Registro Contribuye       | nte |
|------------------------------------------------------------|------------------------------------------------------------------|---------------------------|----------------------------------------------------|-------------------|------------------------------|---------------------------|-----|
| Formulario de R                                            | egistro de Contribuyente                                         |                           |                                                    |                   |                              |                           |     |
| Datos Representante                                        |                                                                  |                           |                                                    |                   |                              |                           |     |
| Cédula<br>1140876112<br>Teléfono<br>3700442                | Tipo de Documento<br>CEDULA DE CIUDADANIA                        | •                         | Primer Nombre<br>ELVIS<br>Dirección                | Segundo Nombre    | Primer Apeliido<br>VIAÑA     | Segundo Apelido<br>QUIROZ |     |
| Datos del Contador                                         |                                                                  |                           | Carrier                                            |                   |                              |                           |     |
| Cédula<br>1010029175<br>No. Tarjeta Profesional<br>1121112 | Tipo de documento<br>Seleccione un Tipo<br>Teléfono<br>3650233   | •                         | Primer Nombre<br>JHON<br>Dirección<br>CL 63B 15 68 | Segundo Nombre    | Primer Apellido<br>VALOY     | Segundo Apellido          |     |
| Datos del Reujcor Siss                                     | al                                                               |                           |                                                    |                   |                              |                           |     |
| Cédula<br>140963147<br>No. Tarjeta Profesional<br>1402356  | Tipo de Documento<br>CEDULA DE CIUDADANIA<br>Teléfono<br>3222526 | •                         | Primer Nombre<br>FRED<br>Dirección<br>CRA 6A 33-12 | Segundo Nombre    | Primer Apellido<br>VIZCAINO  | Segundo Apellido<br>VALOY |     |
| Datos del Apoderado                                        |                                                                  |                           |                                                    |                   |                              |                           |     |
| Cédula<br>32752420<br>Teléfono<br>3003354221               | Tipo de Documento<br>CEDULA DE CIUDADANIA                        | •                         | Primer Nombre<br>JHON<br>Dirección<br>CRA 90 54-73 | Segundo Nombre    | Primer Apellido<br>BALLESTAS | Segundo Apellido<br>PEREZ |     |
|                                                            |                                                                  |                           |                                                    |                   |                              | Salir Siguiente           |     |

**11.** Seleccione el documento que va adjuntar y Clic en "Seleccionar Archivo"

| 🕞 Sitio web del municipio M 🗙 🗋 Im | npuestos Municipales 🛛 🗙 🔪                                                                                     | 🗅 Impuestos Municipales 🛛 🗙 🔽                                                                                                    |                                                                                                    |                                                                                                    | - 8 ×                               |
|------------------------------------|----------------------------------------------------------------------------------------------------|----------------------------------------------------------------------------------------------------|----------------------------------------------------------------------------------------------------|----------------------------------------------------------------------------------------------------|-------------------------------------|
| ← → C 🗋 190.182.127.162/           | /Modulos/Indyco/FrmIIr                                                                                         | c004.aspx                                                                                                    |                                                                                                    |                                                                                                    | ☆ =                                 |
|                                    | Alcaldia Muni                                                                                                  | cipal de San Juan del Cesar                                                                                                    | > Gestión Registro Contribu                                                                                                    | <b>wente</b> > Reaistro Cantrib                                                                           | Salir Iniciar Sesión                |
|                                    | Formulario de Reg                                                                                              | istro de Contribuyente<br>soportes<br>Para subr los documentos de forma correcta,<br>importar dete ser las la a combre del docum                                                                                                    | el nombre de los archivos a<br>hoto sueerído en la columna                                                                                            | ,                                                                                                    |                                     |
|                                    | Adjuntar Documento                                                                                             | "Nombre" en la tabla de los documentos y la<br>ser PDF, PNG, JPG o BWP. EJ: CertBomberit.                                                                                                    | adf del archivo debe                                                                                                    |                                                                                                    |                                     |
|                                    | CamaraDeComercio                                                                                               | Seleccionar archivo Ningún archivo selecciona                                                                                                    | do                                                                                                    |                                                                                                    |                                     |
|                                    | Numero           01           02           03           04           05           06           07           08 | Descripcion<br>CAMARA DE COMERCIO<br>CERTIFICADO SOMBERIL<br>CERTIFICADO SANIDAD<br>CERTIFICADO SANCO-ACINPRO<br>CERTIFICADO Y/O PERMISO DE USO DEL SUELO<br>FOTOCOPIA CEOULA DEL REPRESINTANTE LEGAL<br>PAZ Y SALVO DEL IMPUESTO PREDIAL UNIFICADO<br>RUT | Nonbre<br>CamaraDeComercio<br>CartBomberll<br>CartBondad<br>CartBorgo "Achpro<br>CartUsoSuelo<br>CartUsoSuelo<br>CartUsoSuelo<br>CartUsoSuelo<br>RutT | Estado<br>NINGJNO<br>NINGJNO<br>NINGJNO<br>NINGJNO<br>NINGJNO<br>NINGJNO<br>NINGJNO<br>NINGJNO<br>NINGJNO | nir                                 |
|                                    |                                                                                                    | Ingenieros Asociados 1.8 S.A.S. Todos los derect                                                                                                    | os reservados © 2013                                                                                                    | _                                                                                                    | ES 🔺 🏴 😭 🌒 04:00 p.m.<br>13706/2014 |

**12.** Busque el archivo y Clic en "Abrir"

| Stio web del municipio M × D Impuestos Municipales ×                                                                                   | Timpuestos Municipales ×                                                                                                    |                                     |
|----------------------------------------------------------------------------------------------------|----------------------------------------------------------------------------------------------------|-------------------------------------|
| C C                                                                                                    | rcuu4.aspx                                                                                                    | ਮ =                                 |
| 🤯 Alcaldía Mun                                                                                                    | S Abúr       Omega     Bibliotecas     Imágenes       Imágenes     Imágenes                                                                                                    | Sailr Iniciar Sesion                |
| Impuestos Munici                                                                                                    | Organizar 🔻 Nueva carpeta 📰 👻 🗍                                                                                                    | i 🕡 <mark>vente</mark>              |
| Formulario de Re<br>Anexar Documentos d<br>Adjuntar Documento<br>CertBomberii<br>Numer<br>01<br>02<br>03<br>04<br>05<br>06<br>07<br>00 | Escritorio<br>Stios recientes<br>Descargas<br>Misice esc<br>Misice esc<br>Misice esc<br>Misice esc<br>Misice esc<br>Misice esc<br>Misice esc<br>Misice local (C)<br>Disco local (C)<br>Misice local (C)<br>Misice local (C)<br>Misice local (C)<br>Misice esc<br>Misice local (C)<br>Misice local (C)<br>Mis |                                     |
|                                                                                                    |                                                                                                    |                                     |
|                                                                                                    | Ingenieros Asociados J.B.S.A.S. Todos los derechos reservados © 2013                                                                                                    |                                     |
|                                                                                                    | 🤹 🛷                                                                                                    | ES 🔺 🍽 😭 🔶 04:02 p.m.<br>13/06/2014 |

**13.** Una vez Adjunto el Archivo El estado cambia a "OK" ,así hasta Adjuntar todos los archivos y Clic en "Guardar"

| Impuesto              | s Municip           | ales / Impuestos > Industria y Comercio                                                                                                    | > <u>Gestión Registro Contribu</u>                                | u <mark>yente</mark> > Registro | Contribuyente                         |
|-----------------------|---------------------|----------------------------------------------------------------------------------------------------|-------------------------------------------------------------------|---------------------------------|---------------------------------------|
| Formu                 | lario de Reg        | istro de Contribuyente                                                                                                    |                                                                   |                                 |                                       |
| Anexar D              | ocumentos de        | Goportes                                                                                                    |                                                                   |                                 |                                       |
| Adjuntar (<br>CertBon | Documento<br>Iber I | importan debe ser (spal al nombre del docum<br>"wombre" en la tabla de so documentos y la<br>ser PDF, PNG, JFG o SWP. E): CettBombert      Seleccionar archivo imagen1.jpg | iento sugerido en la columna<br>extensión del archivo debe<br>pdf |                                 |                                       |
|                       |                     |                                                                                                    |                                                                   |                                 |                                       |
|                       | Numero              | Descripcion                                                                                                    | Nombre                                                            | Estado                          |                                       |
|                       | 01                  | CERTIFICADO ROMBERT                                                                                                    | CamaraDeCOMercio                                                  | Manuachio                       |                                       |
|                       | 03                  | CERTIFICADO SANIDAD                                                                                                    | CertSanidad                                                       | NING NO                         |                                       |
|                       | 04                  | CERTIFICADO SAYCO-ACINPRO                                                                                                    | CertSavco Acinorc                                                 | NINGLNO                         |                                       |
|                       | 05                  | CERTIFICADO Y/O PERMISO DE USO DEL SUELO                                                                                                    | CertUsoSuelo                                                      | NINGLINO                        |                                       |
|                       | 06                  | FOTOCOPIA CEDULA DEL REPRESENTANTE LEGAL                                                                                                    | CedRepLegal                                                       | NINGLINO                        |                                       |
|                       | 07                  | PAZ Y SALVO DEL IMPUESTO PREDIAL UNIFICADO                                                                                                    | PazSalvoPrecial                                                   | NINGLING                        |                                       |
|                       | 08                  | RUT                                                                                                    | RUT                                                               | NINGUNO                         |                                       |
|                       |                     |                                                                                                    |                                                                   | Salir Guarda                    | Imagini                               |
|                       |                     |                                                                                                    |                                                                   | (Sant) (Guarda                  | ( ( ( ( ( ( ( ( ( ( ( ( ( ( ( ( ( ( ( |
|                       |                     |                                                                                                    |                                                                   |                                 |                                       |

### 14. Clic en "Guardar"

| 🖉 🚭 Sitio web del municipio M 🛪 🗋 Impuestos Mur | icipales ×                                                 | 🗈 Impuestos Municipales 🛛 🗙 💽                                                                                                    |                                                                                                    |                                        |          | - 8 ×                        |
|-------------------------------------------------|------------------------------------------------------------|----------------------------------------------------------------------------------------------------|----------------------------------------------------------------------------------------------------|----------------------------------------|----------|------------------------------|
| ← → C 🗋 190.182.127.162/Modulos/                | Indyco/FrmI                                                | inc004.aspx                                                                                                    |                                                                                                    |                                        |          | ☆ =                          |
|                                                 | lia Mur<br>Municip                                         | nicipal de San Juan del Cesar<br>Dales / Impuestos > Industria y Comerci                                                                                                    | a > Gestión Registro Contribuy                                                                                                    | <u>yente</u> > Registro Contrib        | buyente  | niciar Sesión                |
| Formu                                           | ario de Re                                                 | gistro de Contribuyente                                                                                                    |                                                                                                    |                                        |          |                              |
| Anexar D<br>Adjuntar<br>CertBorr                | ocumentos de<br>locumento<br>beril<br>01<br>02<br>03<br>03 | Soportes  The subility of comments of form a control of form a control of form a con | a, et entre de los archives a<br>metro superiós en la columna<br>a extensión del archivo debe<br>Liper<br>tos han sido guardados<br>amente<br>CamarabeComercio<br>CentSanidad<br>CertSanidad | Estado<br>NINGARO<br>OKCARO<br>NINGARO |          |                              |
|                                                 | 04                                                         | CERTIFICADO SAYCO-ACINPRO<br>CERTIFICADO Y/O PERMISO DE USO DEL SUELO                                                                                                    | CertSayco_Acinpro<br>CertUsoSuelo                                                                                                    | NINGUNO                                |          |                              |
|                                                 | 06                                                         | FOTOCOPIA CEDULA DEL REPRESENTANTE LEGAL                                                                                                    | CedRepLegal                                                                                                    | NINGUNO                                |          |                              |
|                                                 | 08                                                         | RUT                                                                                                    | RUT                                                                                                    | NINGUNO                                |          |                              |
|                                                 |                                                            | Ingenieros Asociados J.B S.A.S Todos los derec                                                                                                    | chos reservados @ 2013                                                                                                    | Salir) Guardar) Impri                  | imir     |                              |
| 🚱 🔚 🖪 🍇 🧿                                       |                                                            |                                                                                                    |                                                                                                    |                                        | ES 🔺 🏲 😭 | ()) 04:03 p.m.<br>13/06/2014 |